# **Product Gallery Slider Pro - Documentation**

| Product Gallery Slider Pro - Documentation1 |   |  |  |  |
|---------------------------------------------|---|--|--|--|
| Installation and Activation                 | 1 |  |  |  |
| Configurations                              | 1 |  |  |  |
| General Settings                            | 1 |  |  |  |
| Thumbnail Settings                          | 2 |  |  |  |
| Arrows Settings                             | 3 |  |  |  |
| Bullets Settings                            | 4 |  |  |  |
| Lightbox Settings                           | 5 |  |  |  |
| Zoom Settings                               | 6 |  |  |  |
| Social Sharing Settings                     | 8 |  |  |  |

**WooCommerce Product Gallery Slider** enables you to upgrade your WooCommerce product gallery with sleek sliders, zoom, lightbox, thumbnails, and social sharing—all fully customizable. Boost engagement and showcase your products in style with just a few clicks.

# Installation and Activation

- 1. Download the .zip file for Gallery Slider for WooCommerce.
- 2. Go to: WordPress Admin > Plugins > Add New to upload the file you downloaded with
- 3. Choose File
- 4. Now, Install and Activate the extension.

More information at: Install and Activate Plugins/Extensions.

# Configurations

Go to **WooCommerce > Gallery Slider**. Here, you will find all the configuration settings for the Gallery Slider plugin to control the behavior of the product image gallery on product pages.'

## **General Settings**

Go to WooCommerce > Gallery Slider and Click General Settings Tab

- 1. **Enable Gallery Slider** Enable or disable the custom product gallery slider functionality on product pages.
- 2. Gallery Layout Choose the layout for the gallery slider like
  - Horizontal
  - Vertical Left

- Vertical Right
- 3. Transition Effect Select the animation style for transitioning between images.
  - Fade
  - Slide
- 4. **Autoplay** Automatically advance through gallery images without user interaction.
- 5. **Pause on Hover** Pause the autoplay feature when the user hovers over the gallery.
- 6. **Autoplay Speed** Set the duration each image is displayed before moving to the next in autoplay mode. Set value like 1000 milliseconds
- 7. **Slide Speed** Set the transition speed between individual slides. Set value like 300 milliseconds
- 8. Lazy Load Images Improve performance by loading images only as they come into view.
- 9. **Filter by** Choose whether to apply the gallery slider to Specific Categories or specific Products
- 10. **Choose Category or Product** Select the product categories or specific products where the gallery slider should be active.
- 11. Select User Roles Restrict gallery slider visibility to specific user roles.

| General Thumbnails      | Arrows Bullets Lightbox Zoom Social sharing                                                              |
|-------------------------|----------------------------------------------------------------------------------------------------|
| 1 Enable Gallery Slider | Enable or disable the product gallery slider.                                                            |
| 2 Gallery Layout        | Vertical Left Vertical Left Vertical Left Vertical Right                                                 |
| 3 Transition Effect     | Fade      Slide       Choose the transition effect for your gallery slik     Fade       r slide).        |
| 4 Autoplay              | ✓ Automatically slide through images.                                                                    |
| 5 Pause on hover        | Pause autoplay on hover.                                                                                 |
| 6 Autoplay Speed        | 1000       Autoplay speed in milliseconds.                                                               |
| 7 Slide Speed           | 300<br>Transition speed between slides in milliseconds.                                                  |
| 8 Lazy Load Images      | Load images only when needed (improves performance).                                                     |
| 9 Filter by             | Specific Categories         V           Choose to apply the slider by product or category.               |
| 10 Select Categories    | Clothing     × Music       Choose product categories for the gallery slider.                             |
| Select User Roles       | K     Not Logged In Users     K     Administrator       Choose user roles to display the gallery slider. |

### **Thumbnail Settings**

### Head to WooCommerce > Gallery Slider > Click Thumbnails Tab

This section controls the appearance and behavior of thumbnail images used for gallery navigation on single product pages.

- 1. **Show Thumbnails** Enable or disable thumbnail navigation below or beside the main product image.
- 2. Items Per View Define how many thumbnails are visible at once in the navigation slider.
- 3. Thumbnail Size Set the width and height (in pixels) for each thumbnail.
- 4. Thumbnail Border Enable this option to apply a border around each thumbnail image.
- 5. Thumbnail Border Color Choose the color of the border applied to inactive thumbnails.
- 6. **Thumbnail Active Border Color** Set the border color for the currently active (selected) thumbnail image.

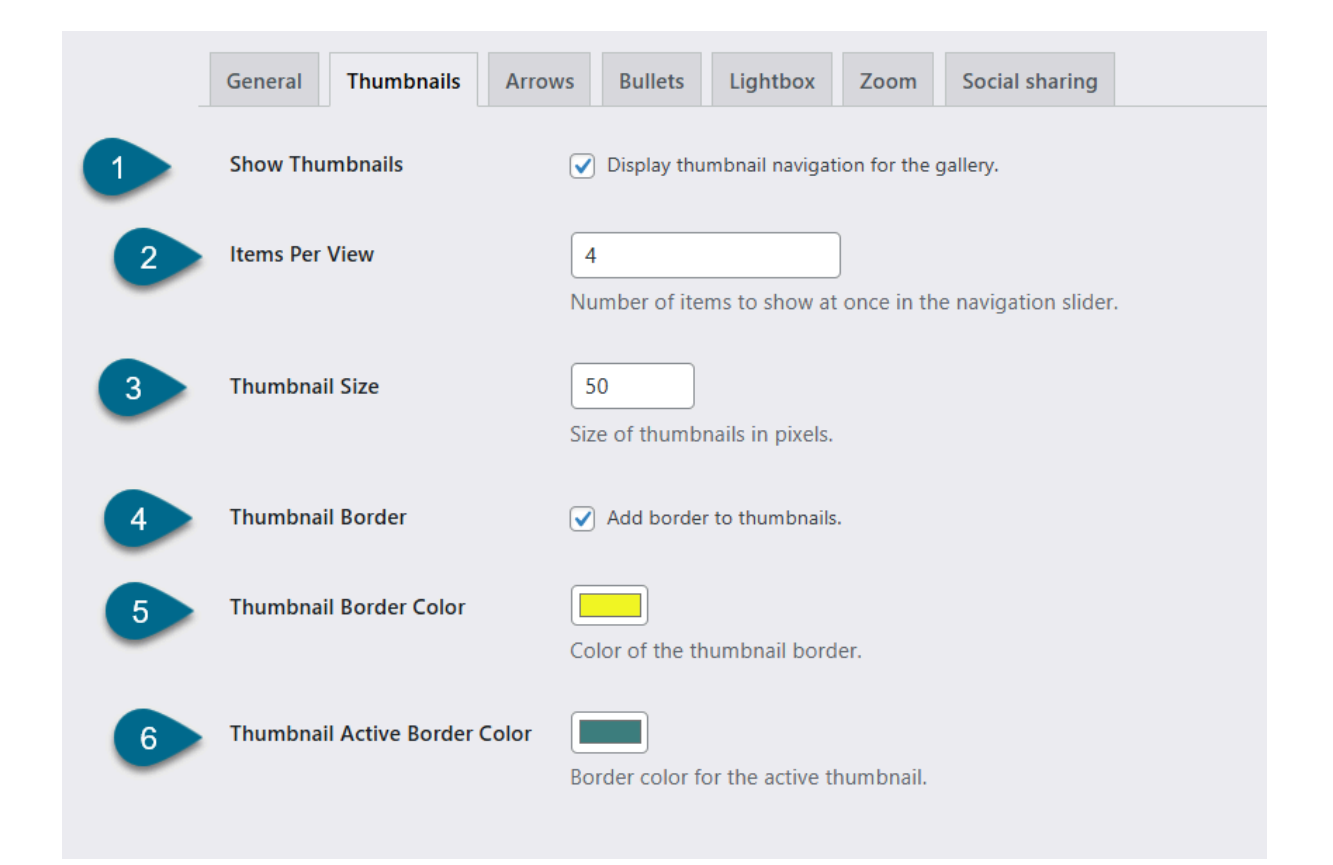

### **Arrows Settings**

### Browse to WooCommerce > Gallery Slider and Click Arrows Tab

Here you can customize the navigation arrows used in both the main gallery slider and the thumbnail slider.

- 1. Enable Arrows Show or hide navigation arrows on the main product gallery slider.
- 2. **Enable Arrows on Thumbnails** Display arrows for navigating the thumbnail slider (useful when thumbnails exceed the visible area).
- 3. Arrow Style Select the visual style of the arrows.
  - Circular
  - Square
- 4. Arrow Color Set the default color of the navigation arrows.
- 5. Arrow Hover Color Define the arrow color when hovered over by the user.
- 6. Arrow Background Color Set the background color behind the navigation arrows.

- 7. Arrow Background Hover Color Set the background color of the arrows when hovered.
- 8. Arrow Size Specify the size of the arrows in pixels.

|   | General                     | Thumbnails    | Arrows     | Bullets                                          | Lightbox         | Zoom         | Social sharing         |  |
|---|-----------------------------|---------------|------------|--------------------------------------------------|------------------|--------------|------------------------|--|
| 1 | Enable Arrows               |               |            | Show navigation arrows on the slider.            |                  |              |                        |  |
| 2 | Enable Arrows on Thumbnails |               |            | Show navigation arrows on the slider thumbnails. |                  |              |                        |  |
| 3 | Arrow Style                 |               |            | Circular 🗸                                       | yle of navigatio | on arrows.   | Circular ✓<br>Circular |  |
| 4 | Arrow Color                 |               |            | Color of the navigation arrows.                  |                  |              |                        |  |
| 5 | Arrow Hover Color           |               | (<br>A     | Arrow color when hovered.                        |                  |              |                        |  |
| 6 | Arrow Background Color      |               | (<br>B     | Background color of arrows.                      |                  |              |                        |  |
| 7 | Arrow Bac                   | kground Hover | Color<br>B | ackground h                                      | over color of a  | irrows.      |                        |  |
| 8 | Arrow Size                  | e             | S          | ize of the nav                                   | 24px             | s in pixels. |                        |  |

### **Bullets Settings**

### Go to WooCommerce > Gallery Slider > Click Bullets Tab

Here you can configure the display and styling of bullet (dot) navigation indicators for the product gallery slider.

- 1. **Enable Bullets** Toggle to show or hide bullet navigation indicators beneath the product gallery.
- 2. Bullet Type Choose the style of bullet indicators:
  - Dots
  - Numbers
- 3. Bullet Color Set the default color for inactive bullets.
- 4. Active Bullet Color Define the color of the currently active (selected) bullet.
- 5. Bullet Size Set the diameter of the bullets in pixels.

- 6. Bullet Position Choose where bullets are displayed in relation to the slider.
  - Bottom
  - Inside
- 7. **Position Spacing** Define the spacing between the bullet group and the edge of the slider container.
- 8. Bullet Spacing Set the space between each bullet.

|   | General     | Thumbnails | Arrows          | Bullets       | Lightbox            | Zoom         | Social sharing          |  |
|---|-------------|------------|-----------------|---------------|---------------------|--------------|-------------------------|--|
| 1 | Enable Bu   | llets      | <b>√</b><br>Sho | ow bullet na  | vigation indic      | ators.       |                         |  |
| 2 | Bullet Typ  | e          | D               | ots 🗸         | to display.         | Dots<br>Dots | ~                       |  |
| 3 | Bullet Col  | Col        | or of the bu    | ullets.       | Numbers             |              |                         |  |
| 4 | Active Bul  | llet Color | Col             | or of the ac  | tive bullet.        |              |                         |  |
| 5 | Bullet Size | 2          | Size            | e of the bull | lets in pixels.     |              |                         |  |
| 6 | Bullet Pos  | ition      | Bo              | ottom 🗸       | bullets relativ     | e to the sli | Bottom ✓<br>der. Bottom |  |
| 7 | Position S  | pacing     | Dis             | tance from    | 12px the edge in pi | xels.        | Inside                  |  |
| 8 | Bullet Spa  | licing     | 5<br>Spa        | ace betweer   | n bullets in pix    | els.         |                         |  |

## Lightbox Settings

### Navigate to WooCommerce > Gallery Slider > Click Lightbox Tab

Personalize the lightbox functionality for product images. When enabled, clicking a product image opens it in a full-screen overlay for better viewing.

- 1. Enable Lightbox Enable or disable the lightbox feature for product gallery images.
- 2. Lightbox Icon Position Set the position of the lightbox icon overlay on product images.
  - Top Right

- Top Left
- Bottom Right
- Bottom Left
- 3. Lightbox Background Color Choose the background color of the lightbox overlay that appears behind the image.
- 4. Lightbox Icon Color Set the default color of the lightbox icon.
- 5. Lightbox Icon Hover Color Define the color of the lightbox icon when hovered over.

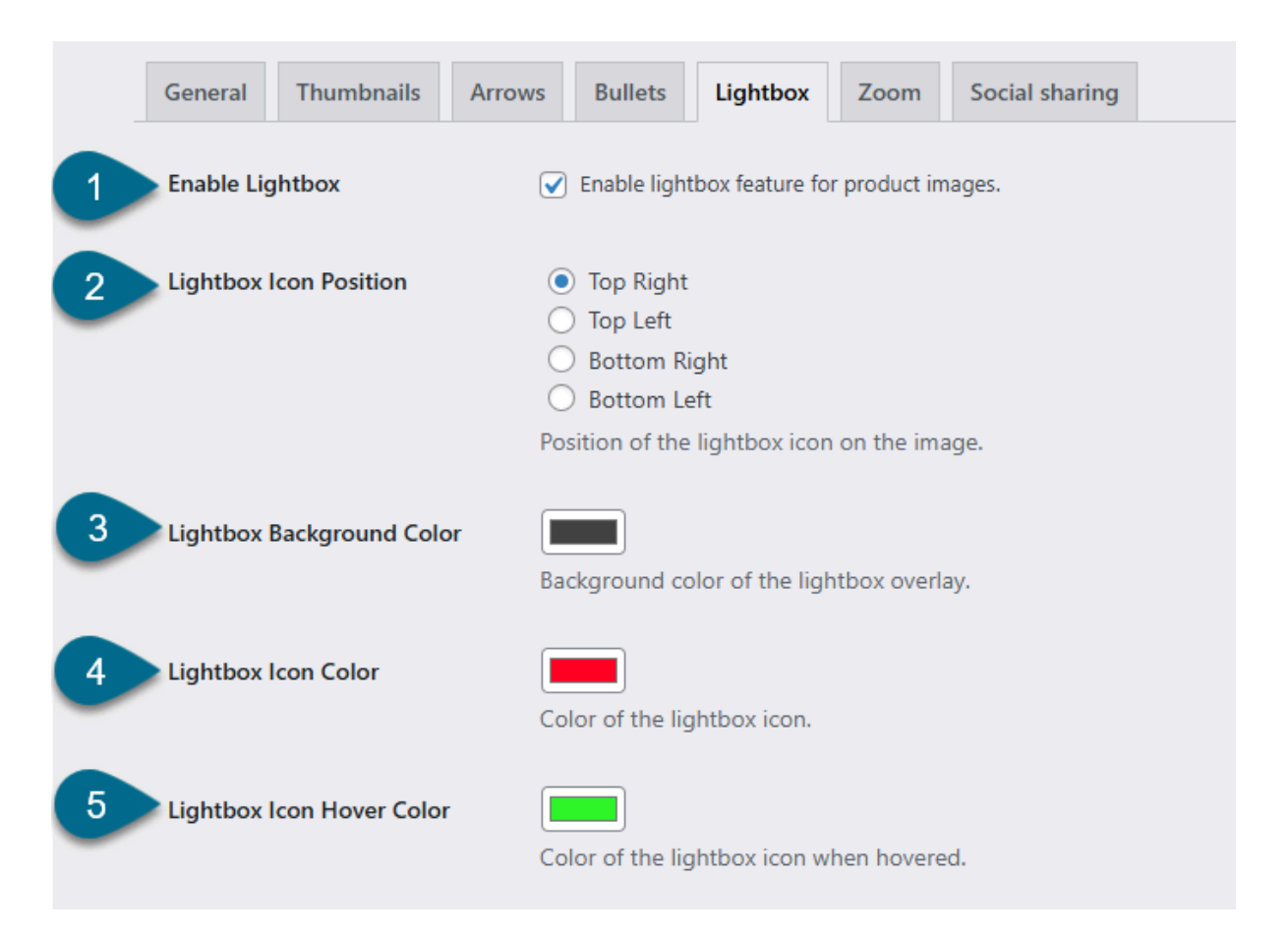

### Zoom Settings

### Browse to WooCommerce > Gallery Slider > Click Zoom Tab

This section allows you to enable and fine-tune the zoom functionality on product images, enhancing user interaction and product detail visibility.

- 1. Enable Zoom Toggle to enable or disable the zoom effect on product images.
- 2. **Zoom Type** Choose the style of zoom interaction.
  - Lens
  - Window
  - Inner
- 3. **Zoom Level** Set the magnification level for the zoom, expressed as a percentage.
- 4. **Zoom Box Width** Define the width of the zoom preview box (in pixels).
- 5. Zoom Box Height Define the height of the zoom preview box (in pixels).
- 6. Zoom Box Border Radius Set the border radius for the zoom box corners (in pixels).
- 7. Zoom Box Border Width Set the thickness of the zoom box border (in pixels).

|   | General Thumbnails     | Arrows Bullets Lightbox Zoom Social sharing               |
|---|------------------------|-----------------------------------------------------------|
|   | Enable Zoom            | <ul> <li>Enable zoom effect on product images.</li> </ul> |
| 2 | Zoom Type              | Lens V<br>Type of zoom interaction.                       |
| 3 | Zoom Level             | 250     %       Zoom magnification level in percentage.   |
| 4 | Zoom Box Width         | 300 px<br>Width of the zoom box in pixels.                |
| 5 | Zoom Box Height        | 300 px<br>Height of the zoom box in pixels.               |
| 6 | Zoom Box Border Radius | 10 px<br>Border radius of the zoom box in pixels.         |
| 7 | Zoom Box Border Width  | 2 px<br>Border width of the zoom box in pixels.           |

- 8. Zoom Lens Size Specify the size of the lens area (in pixels) used in lens-style zoom.
- 9. Zoom Lens Border Color Set the border color of the zoom lens.
- 10. Zoom Lens Shape Choose the shape of the lens for lens-style zoom.
  - Square
  - Round
- 11. **Disable Zoom on Mobile** Disable the zoom feature for users on mobile devices, improving usability on touch screens.

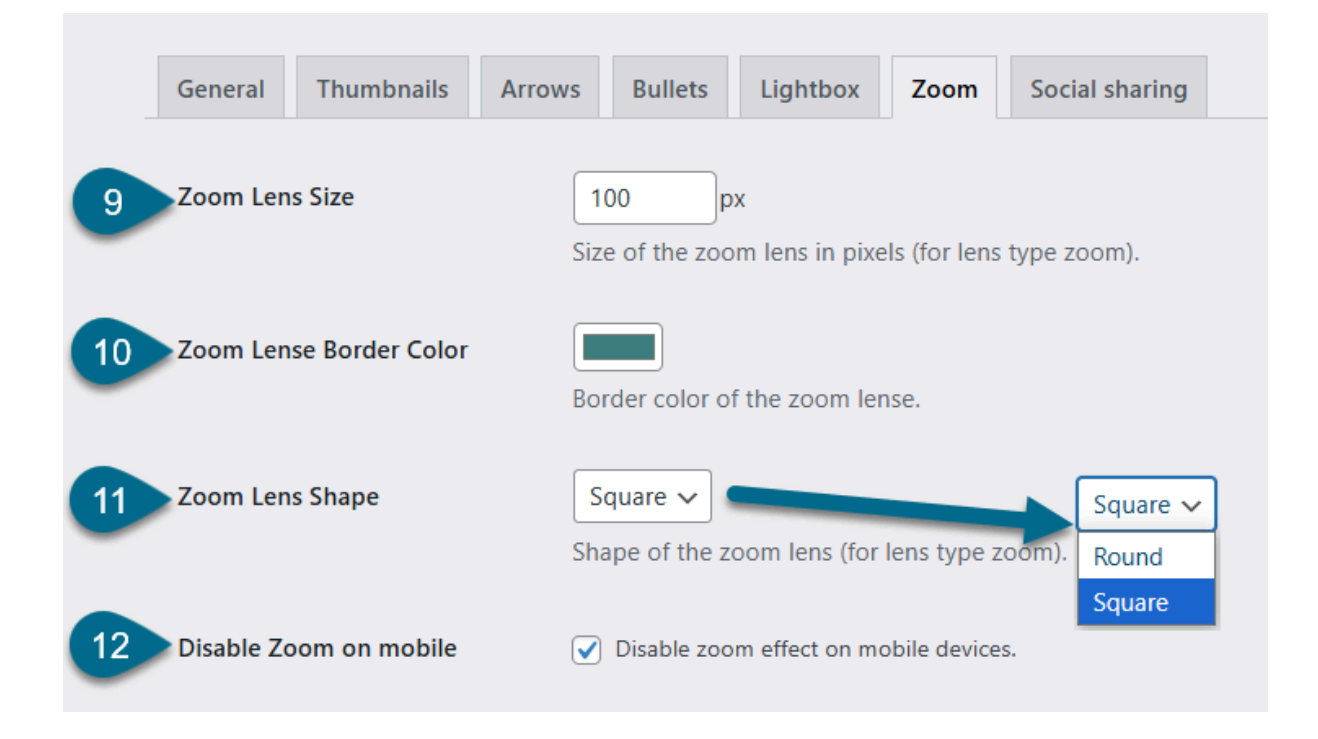

## Social Sharing Settings

### Access WooCommerce > Gallery Slider > Click Social Sharing Tab

Here you can enable and configure social media sharing buttons for product pages, making it easy for customers to share products with their networks.

- 1. Enable Social Sharing Toggle to enable or disable social sharing buttons on product pages.
- 2. **Share Platforms** Select which social media platforms you want to display for product sharing. Options are Facebook, Twitter, Pinterest, Instagram, WhatsApp

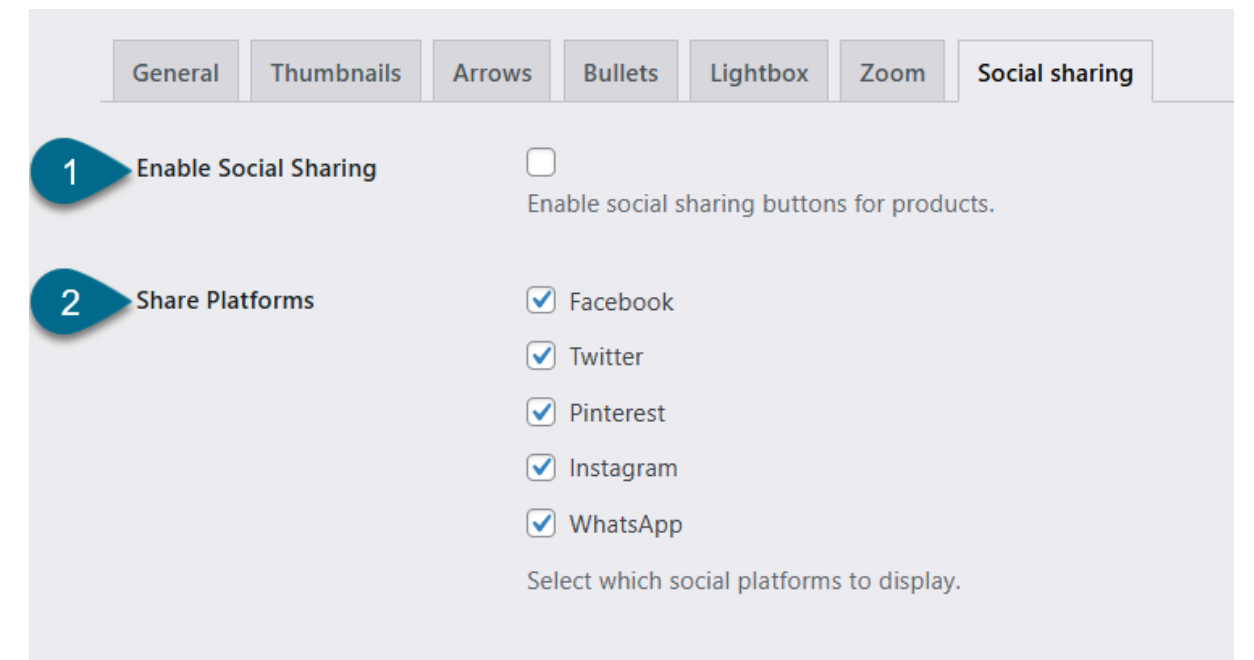